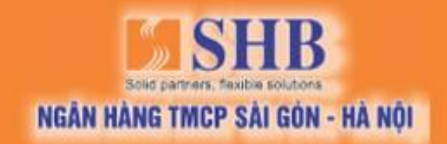

# HƯỚNG DẪN KÍCH HOẠT VÀ SỬ DỤNG

# SHB SMART OTP KHDN

> www.shb.com.vn

# MỤC LỤC

| 1. KÍCH HOẠT SHB SMART OTP                    | 3   |
|-----------------------------------------------|-----|
| 2. ĐĂNG NHẬP SHB SMART OTP VÀ TẠO MÃ XÁC THỰC | 5   |
| 3. LÂY LẠI MẬT KHẦU SHB SMART OTP             | 6   |
| 4. ĐỔI MẬT KHẨU SHB SMART OTP                 | 9   |
| 5. ĐỒNG BỘ SHB SMART OTP                      | .11 |
| 6. KÍCH HOẠT LẠI SHB SMART OTP                | .13 |

### 1. KÍCH HOẠT SHB SMART OTP

### Bước 1:

### Chọn Kích hoạt/ Chọn Đồng Ý

### Bước 2:

Nhập **Tên đăng nhập và số điện thoại** đăng ký iBanking KHDN tương ứng, sau đó chọn **Thực hiện tạo mã kích hoạt**/ Chọn **Tiếp tục** 

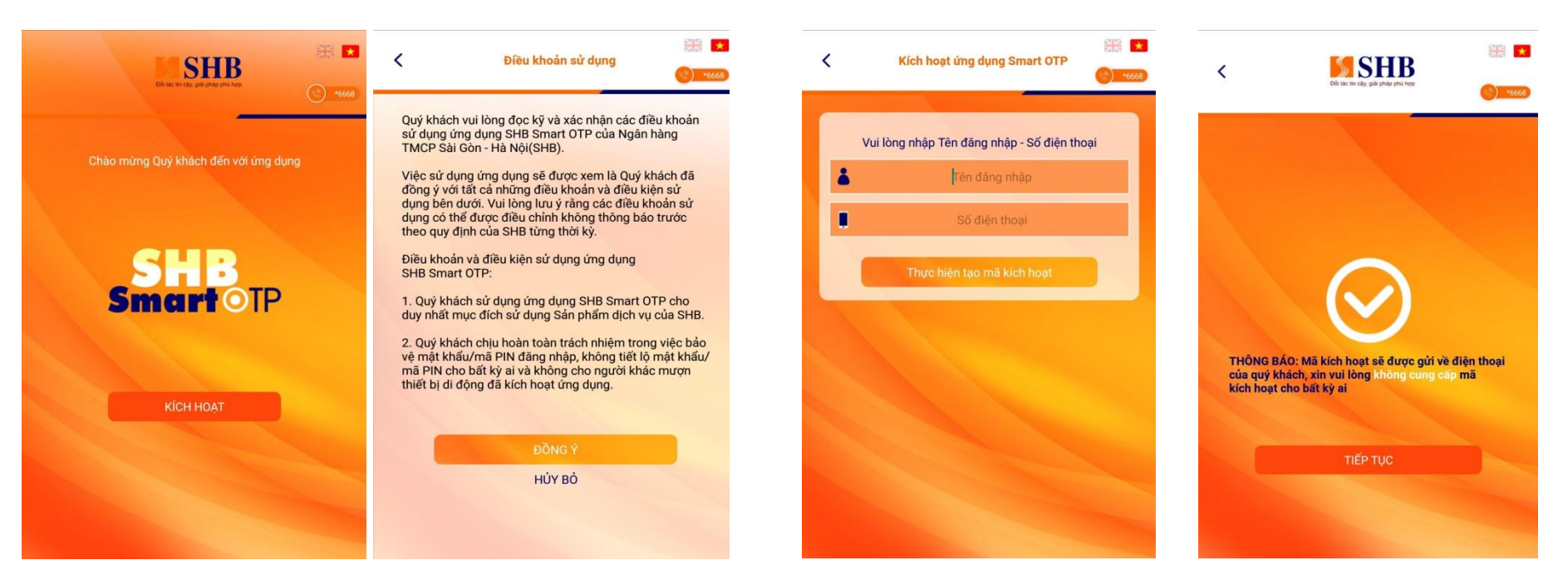

Nhập **mã kích hoạt** được gửi vào số điện thoại, chọn Đồng Ý

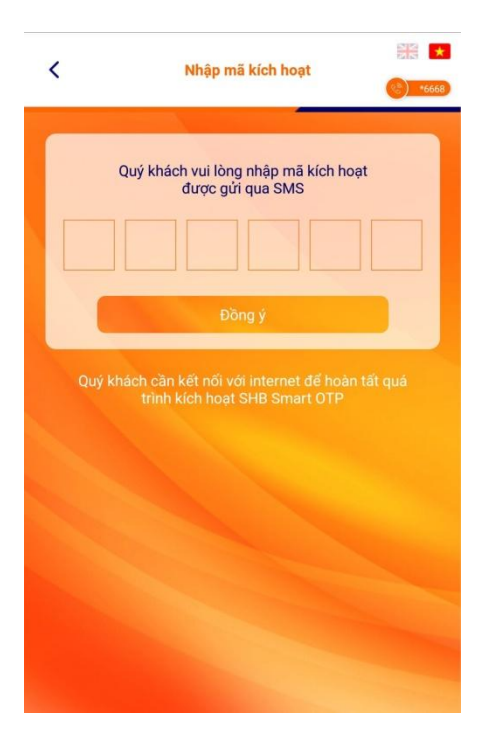

### Bước 4:

Cài đặt mật khẩu đăng nhập cho ứng dụng, chọn Đồng Ý (KH tự thiết lập)

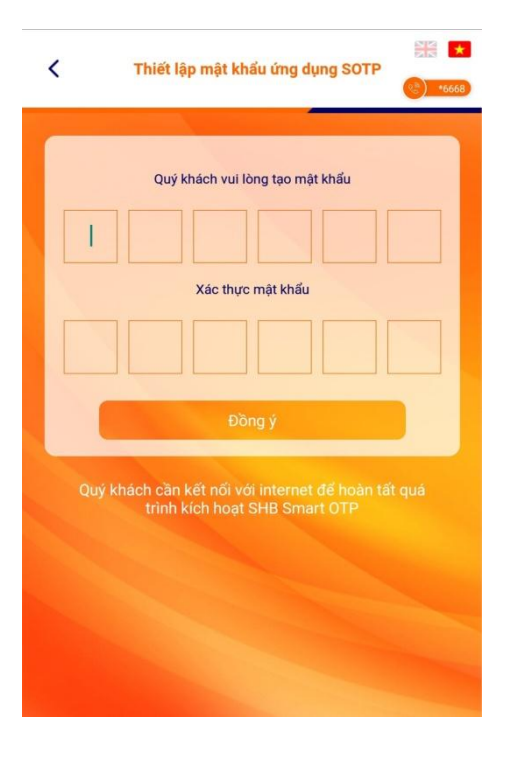

### Bước 5:

Kích hoạt SHB SmartOTP thành công (*Chọn Tiếp tục để quay về màn hình đăng nhập*)

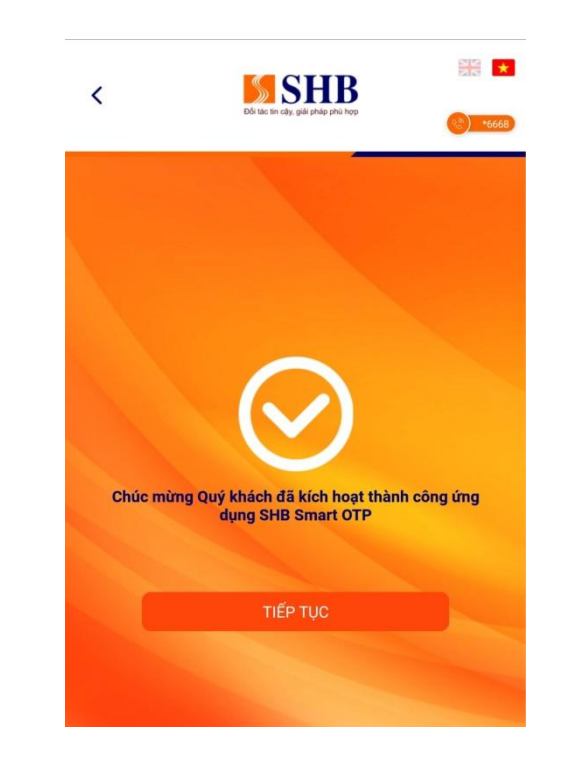

## 2. ĐĂNG NHẬP SHB SMART OTP VÀ TẠO MÃ XÁC THỰC

### Bước 1:

Bước 2:

Nhập mật khẩu được thiết lập ở Bước 4 (Mục 1), sau đó chọn **Đăng Nhập**/ Chọn **Tạo mã xác thực**  Nhập **mã giao dịch** từ iBanking KHDN Online, sau đó chọn **Đồng Ý** 

### Bước 3:

Ứng dụng hiển thị **mã xác thực** Nhập mã này vào giao dịch trên iBanking KHDN Online để hoàn thành giao dịch

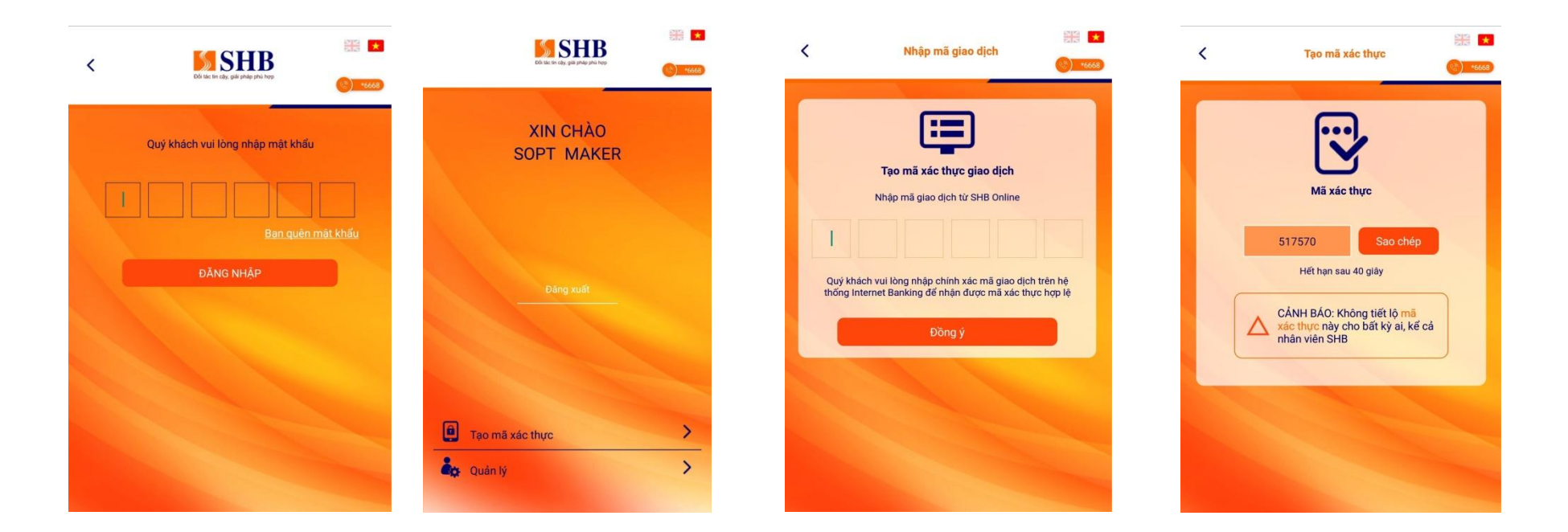

# Ví dụ về nhập mã giao dịch từ SHB Online vào Smart OTP (bước 2) và nhập mã xác thực được tạo ra trên Smart OTP (bước 3) như sau:

| Tổng số tiền giao dịch                                                            | 10,000,000 VND                                                               |  |
|-----------------------------------------------------------------------------------|------------------------------------------------------------------------------|--|
| Số tài khoản nhận                                                                 | 1000009 - TK1000009                                                          |  |
| Nội dung chuyển tiền                                                              | C16 CHUYEN TIEN                                                              |  |
| Thời điểm thực hiện                                                               | Ngay lập tức                                                                 |  |
| Ngày thực hiện                                                                    | 13/11/2021                                                                   |  |
| Phương thức xác thực                                                              | Smart OTP 👻                                                                  |  |
| <b>MÃ XÁC THỰC</b><br>Quý khách vui lòng không cung cấp mã xác thực cho bất kỳ ai |                                                                              |  |
|                                                                                   | Nhập mã xác thực tạo ra trên Smart OTP ở bước 3<br>vào để xác thực giao dịch |  |
| Nhập <mark>Mã giao dịch 4988</mark>                                               | 84 vào tính năng Smart OTP trên ứng dụng SHB Mobile để lấy mã xác thực       |  |
| Thời gian còn lại <b>66</b> giây                                                  | Nhập mã giao dịch 498884 vào bước 2 trên Smart OTP 2                         |  |
| Vui lòng xem hướng dẫn sử dụng phương thức xác thực Smart OTP tại đây.            |                                                                              |  |
|                                                                                   | XÁC THỰC QUAY LẠI                                                            |  |

# 3. LÁY LẠI MẬT KHẨU SHB SMART OTP

Bước 1:

Từ màn hình Đăng nhập SHB Smart OTP, chọn **Bạn quên mật khẩu** 

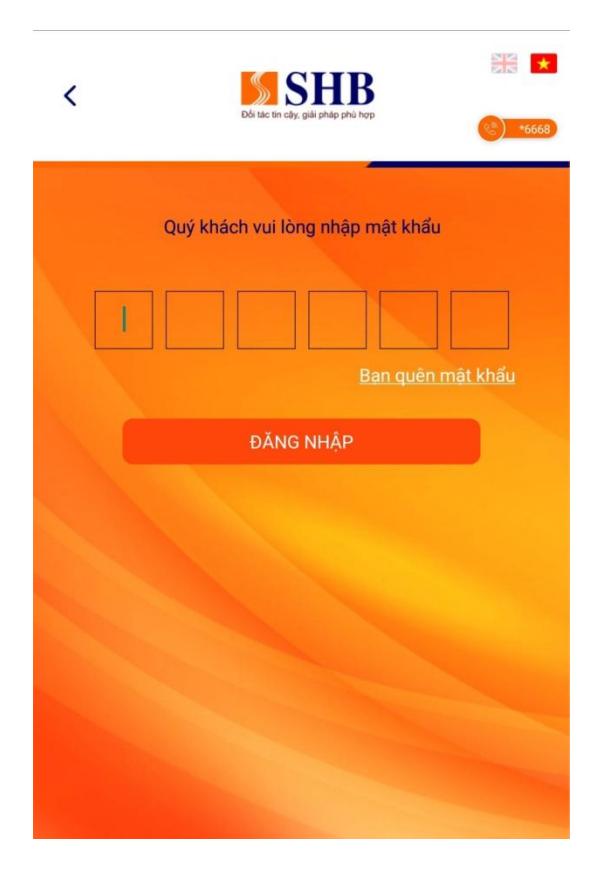

### Bước 2:

Nhập **tên đăng nhập và số điện thoại** đăng ký iBanking KHDN, chọn **Thực hiện tạo mã kích hoạt**, chọn **Tiếp tục** 

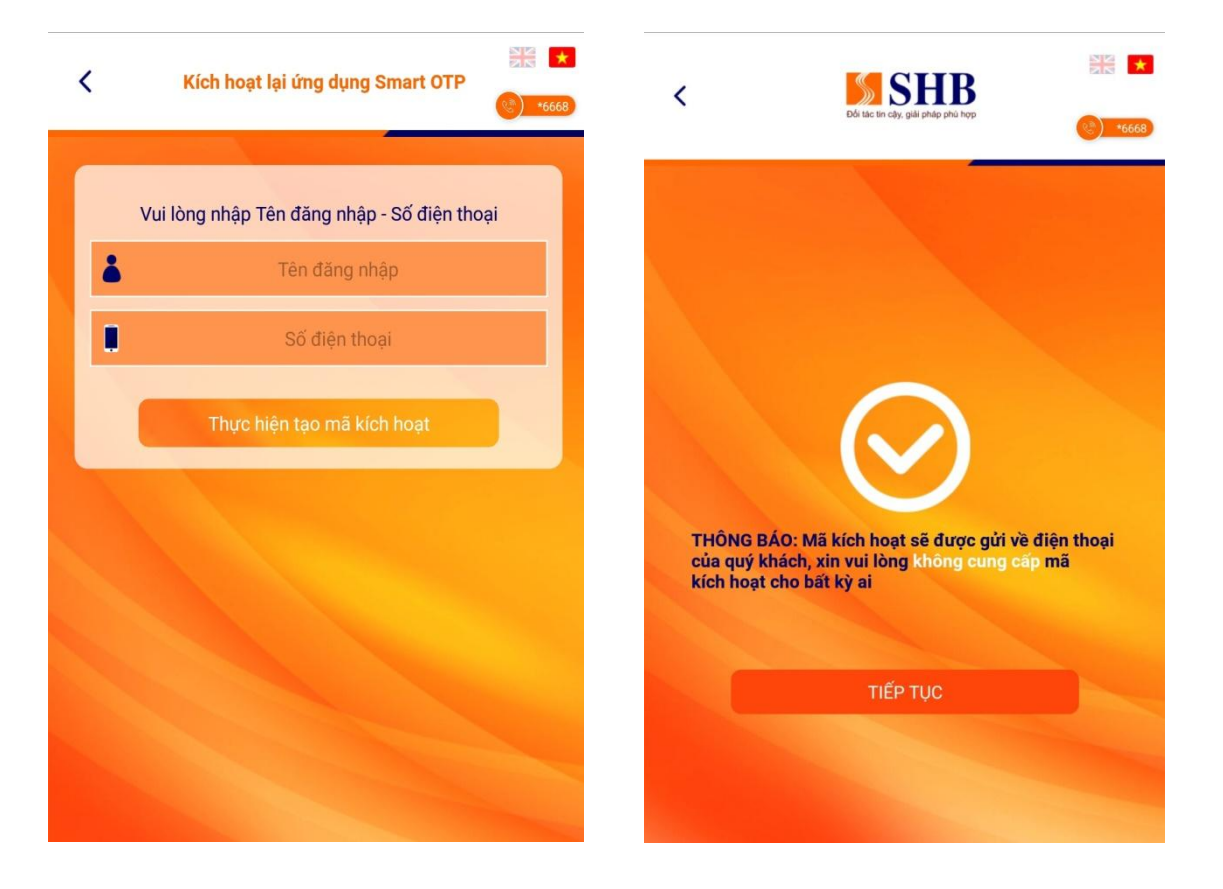

Nhập **mã kích hoạt** được gửi vào số điện thoại, chọn **Đồng Ý** 

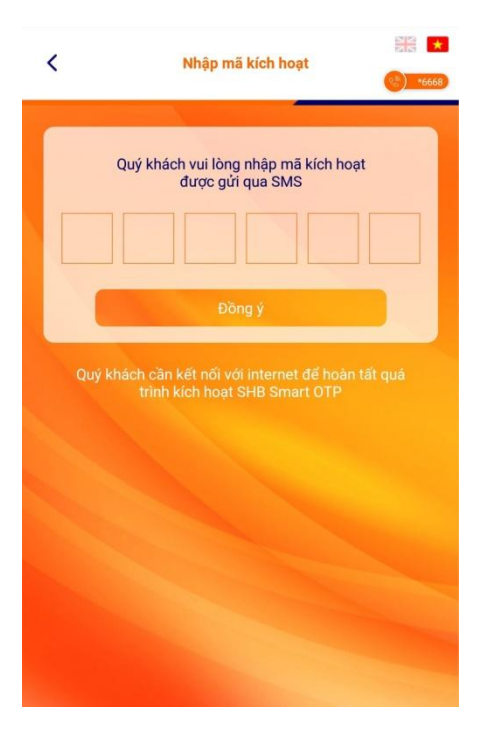

### Bước 4:

Cài đặt mật khẩu đăng nhập cho ứng dụng, chọn Đồng Ý (KH tự thiết lập)

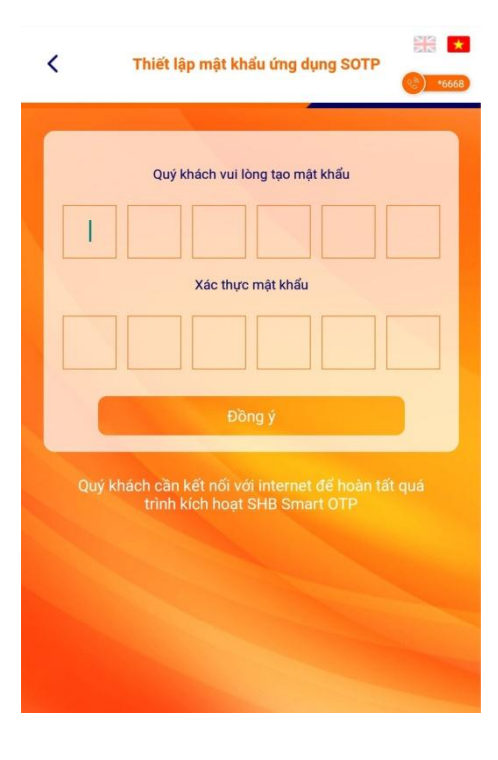

### Bước 5:

Kích hoạt SHB Smart OTP thành công (Chọn Tiếp tục để quay về màn hình đăng nhập)

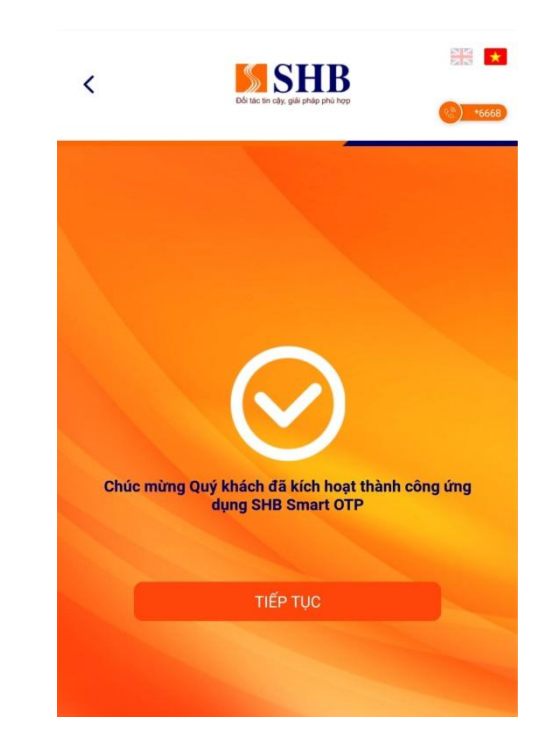

# 4. ĐỔI MẬT KHẨU SHB SMART OTP

# <image><image><image><image><image><image><image><image><image><image>

Bước 1:

Đăng nhập SHB SmartOTP, chọn Quản Lý

### Bước 2:

### Chọn Đổi mật khẩu Smart OTP

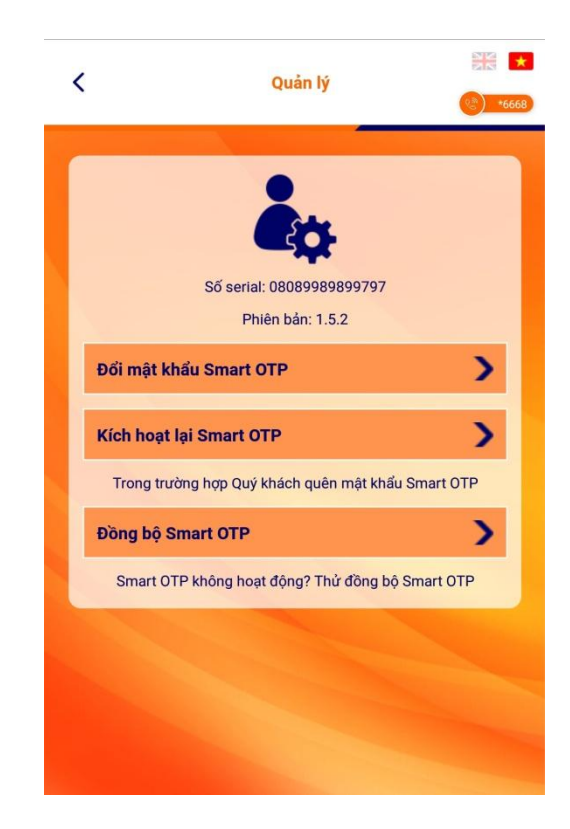

Nhập mật khẩu đăng nhập ở Bước 1, sau đó chọn **Tiếp tục** 

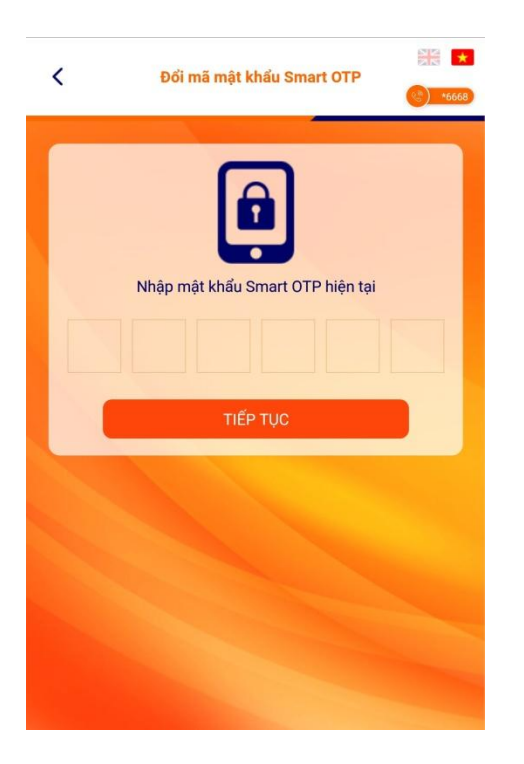

Bước 4:

Nhập mật khẩu mới cần đổi (06 số), sau đó chọn **Đồng Ý** 

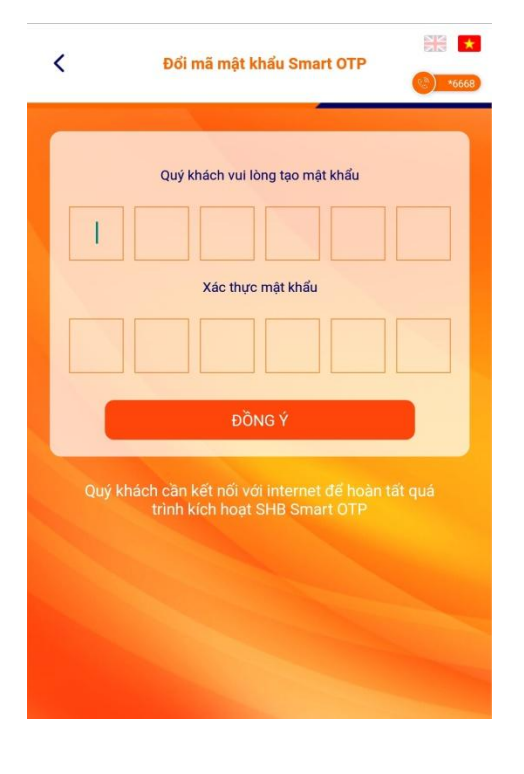

### Bước 5:

Đổi mật khẩu Smart OTP thành công

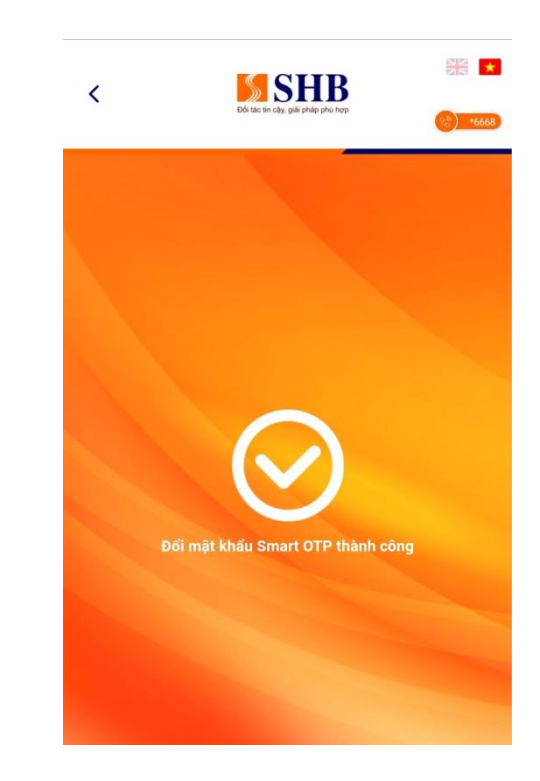

# 5. ĐỒNG BỘ SHB SMART OTP

### Bước 1:

Đăng nhập SHB Smart OTP, chọn Quản Lý

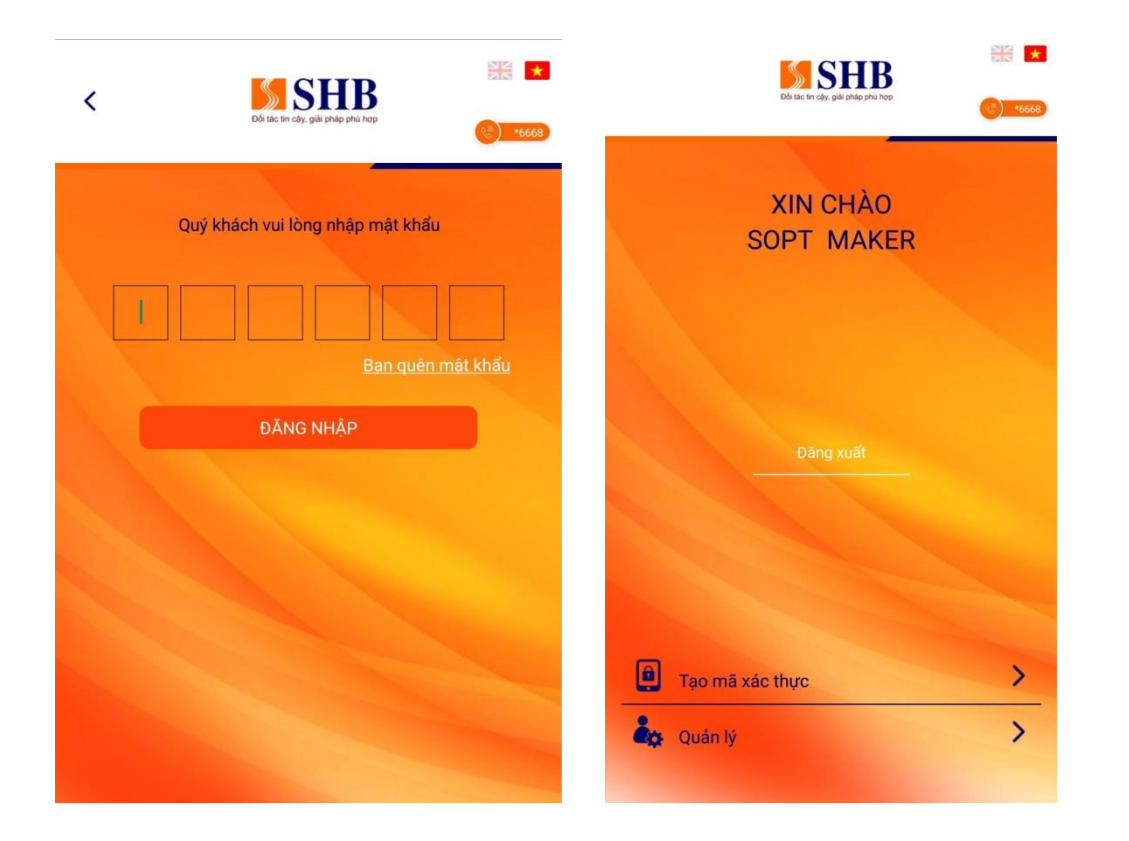

### Bước 2:

Chọn Đồng bộ Smart OTP

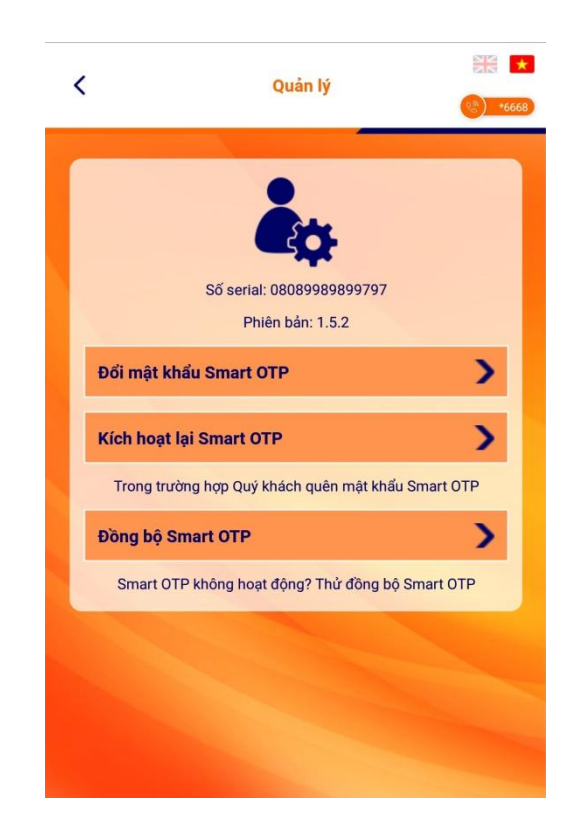

Nhập mật khẩu đăng nhập ở bước 1

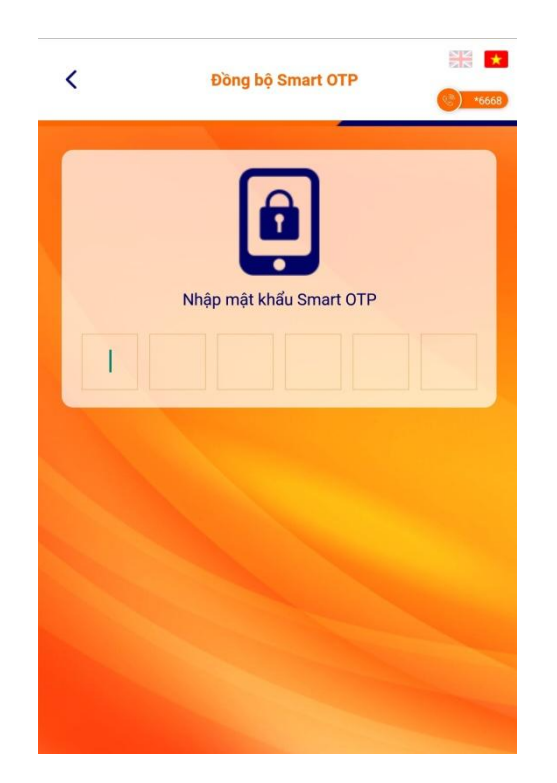

### Bước 4:

Đồng bộ Smart OTP thành công

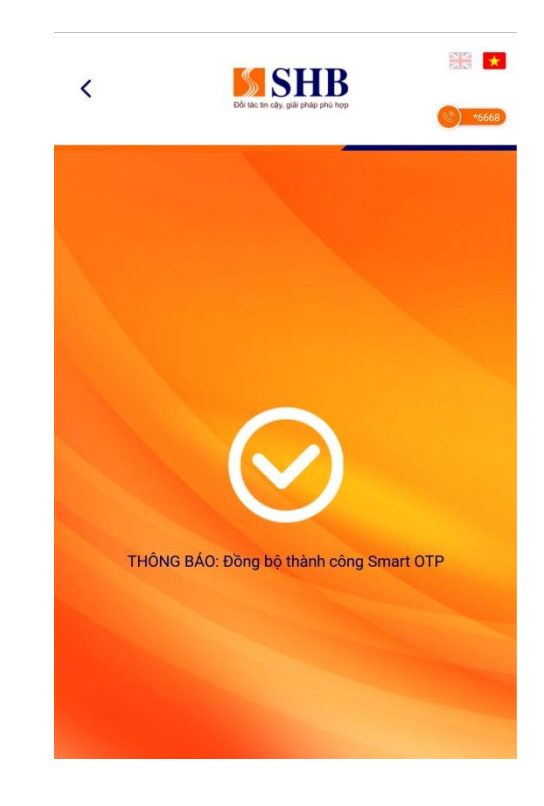

Ghi chú: Nếu SHB Smart OTP không hoạt động, hãy thử đồng bộ lại Smart OTP rồi thực hiện lại giao dịch.

# 6. KÍCH HOẠT LẠI SHB SMART OTP

### Bước 1:

Đăng nhập SHB Smart OTP, chọn Quản Lý

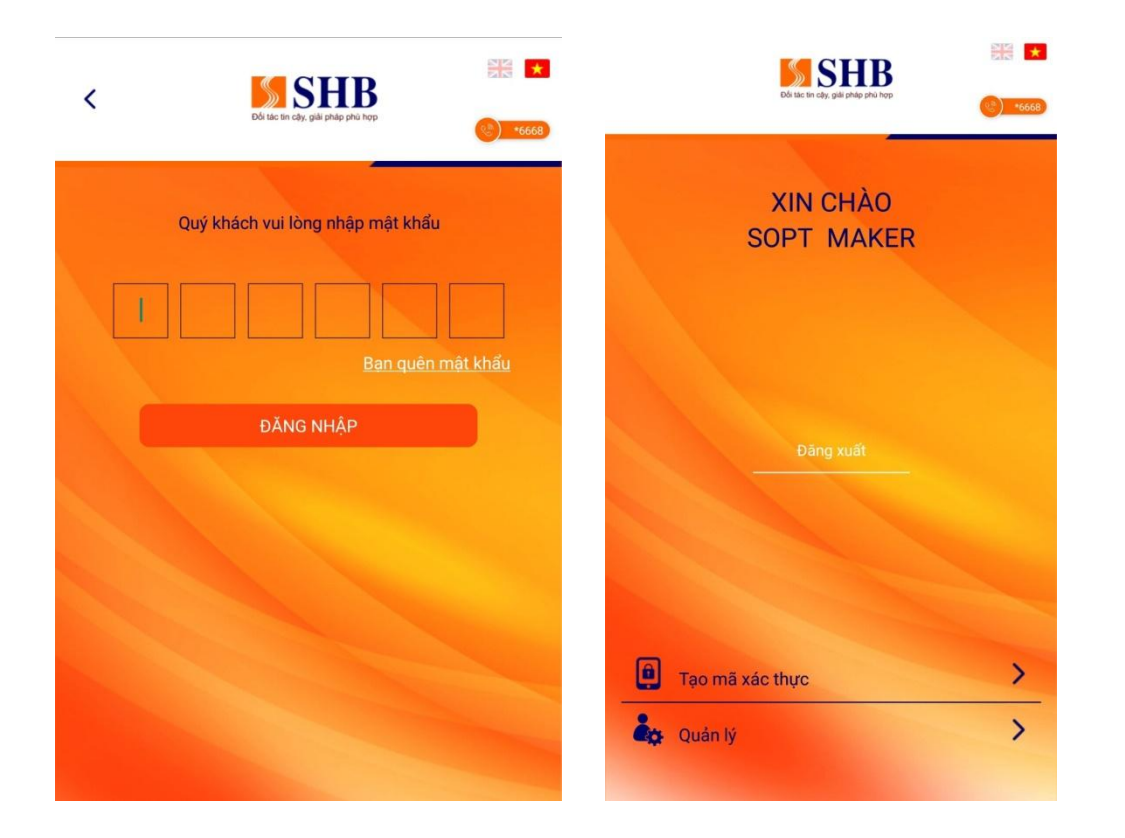

### Bước 2:

### Chọn Kích hoạt lại Smart OTP

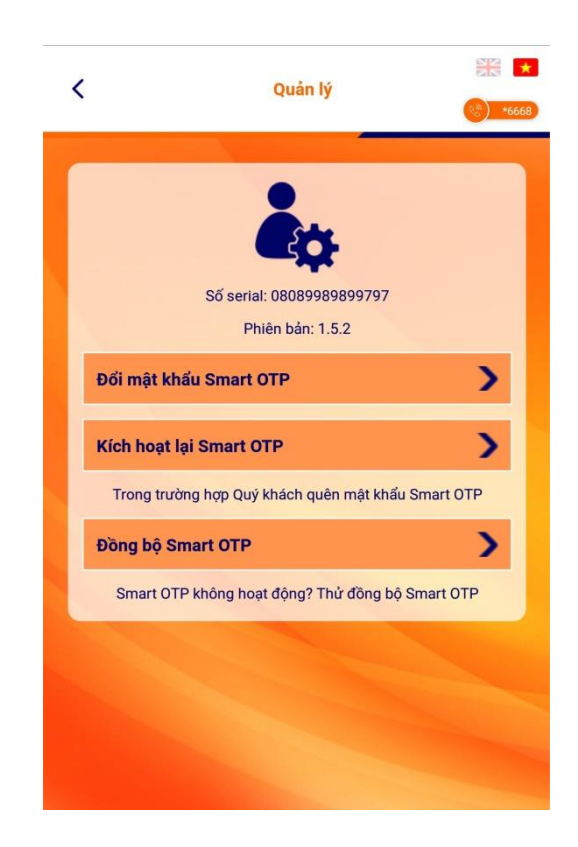

Nhập **tên đăng nhập** và **số điện thoại** đăng ký iBanking KHDN, sau đó chọn **Thực hiện tạo mã kích hoạt**, tiếp theo chọn **Tiếp tục** 

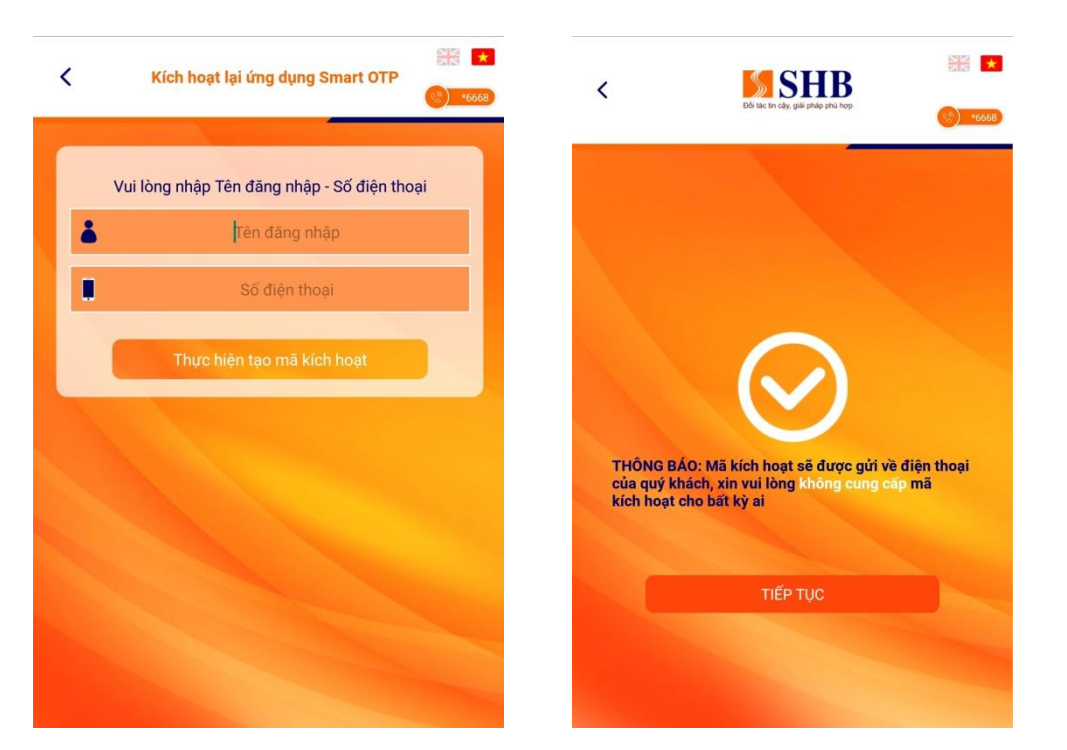

### Bước 4:

Nhập **mã kích hoạt** được gửi vào số điện thoại, sau đó chọn Đồng Ý

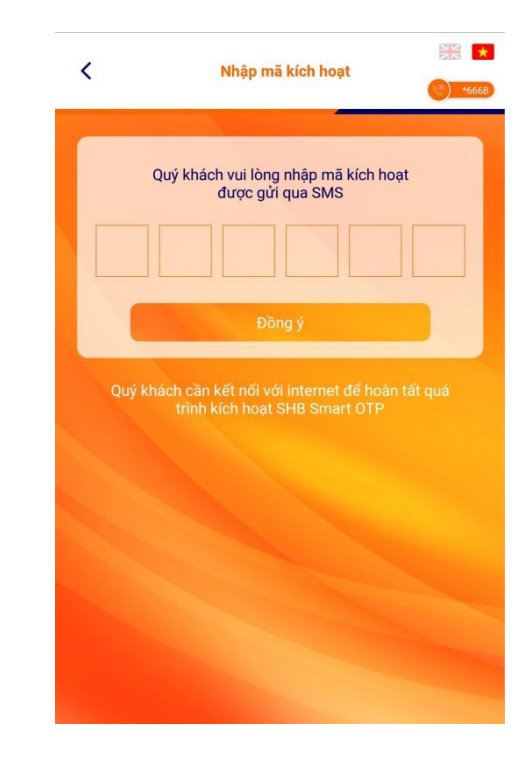

### Bước 5:

### Cài đặt mật khẩu đăng nhập mới cho ứng dụng, sau đó chọn Đồng Ý (KH tự thiết lập)

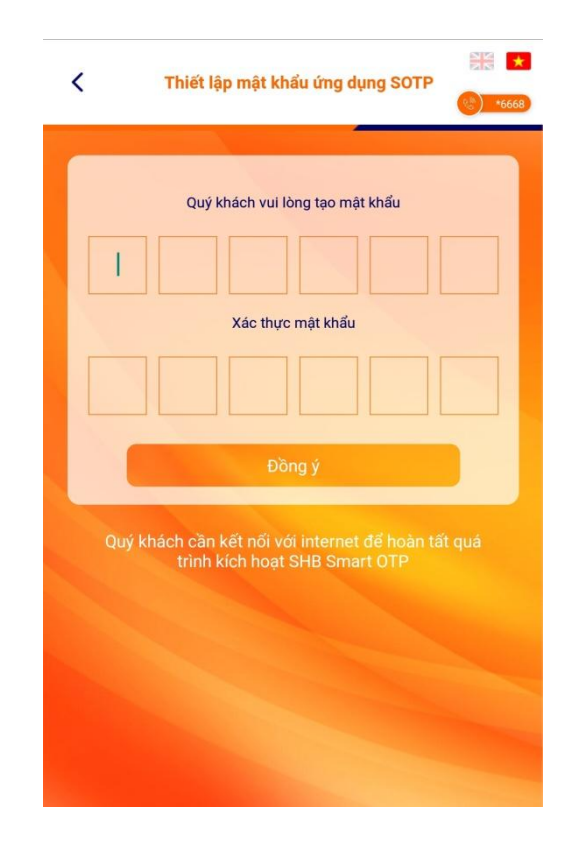

### Bước 6:

Kích hoạt Smart OTP thành công

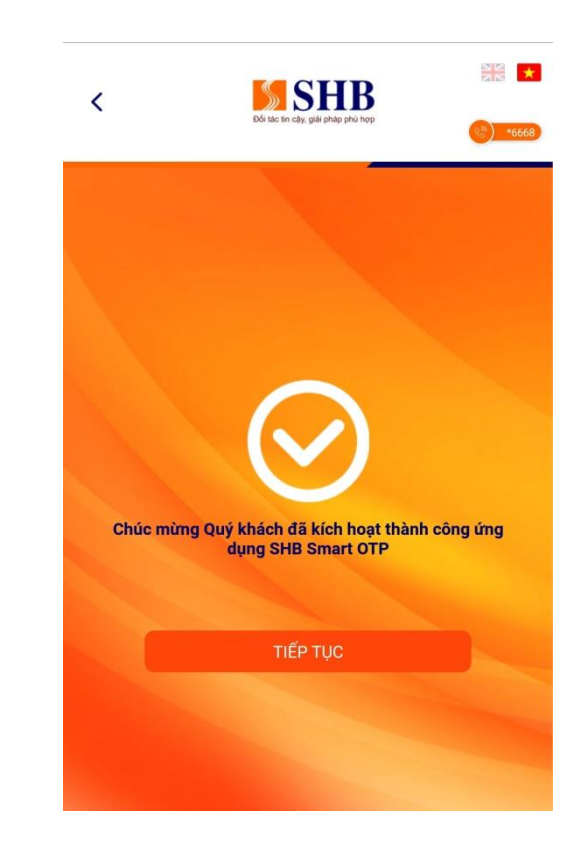

Ghi chú: Trong trường hợp Quý khách quên mật khẩu SHB Smart OTP thì có thể chọn chức năng "Kích hoạt lại Smart OTP" hoặc chức năng "Bạn quên mật khẩu" ở màn hình đăng nhập để lấy lại mật khẩu.